## NÁROK NA SLEVU STUDENT (G-MEM)

## Jak mám podat žádost o zlevněné členství?

 Pokud již <u>máte profil</u> (byl/la jste již někdy členem), přihlaste se do něj a v sekci osobní stránka změníte status. Po přihlášení na hlavní stránce kliknete na své jméno v pravém horním rohu a zvolíte OSOBNÍ STRÁNKA. Systém vás přesměruje do vašeho profilu.

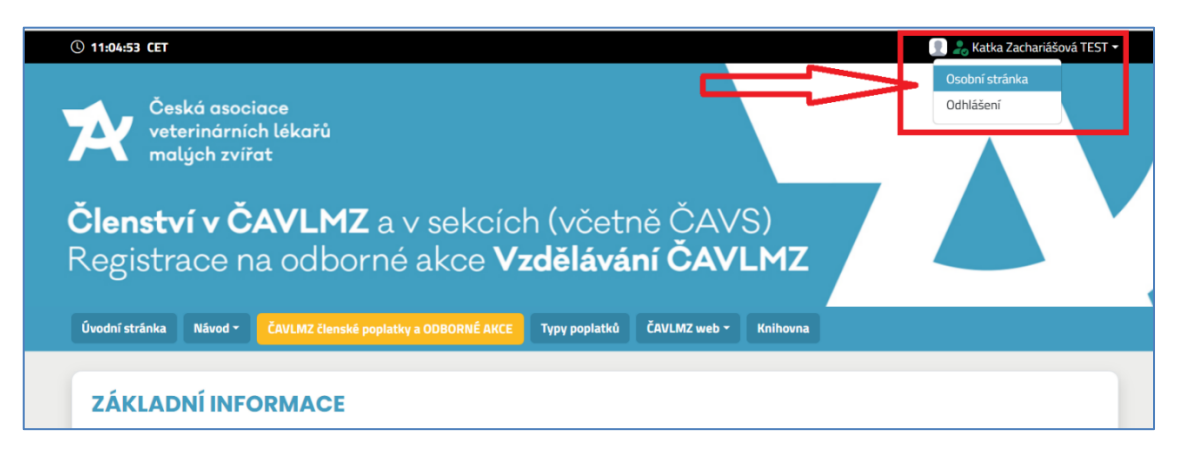

Tady zvolíte záložku po levé straně **"změna statusu členství"** ,kde můžete změnit svůj status, pokud vám vznikl nárok na slevu Student. Klikněte na pole "Mám nárok na zlevněné členství" a vyberete "Ano, jsem student".

 Pokud ještě <u>nemáte profil</u> (nebyl/la jste nikdy členem) zažádáte o tuto slevu rovnou při vyplnění registračního formuláře. Kliknete na pole "Mám nárok na zlevněné členství" a vyberete "Ano, jsem student". Pak nahrajete potvrzení o studiu.

## ZMĚNY STAVU = SCHVÁLENÍ NÁROKU NA SLEVU

schvaluje vždy sekretariát - kontaktujte nás na: <u>clenstvi@cavlmz.cz</u> ! Více o typech členství a nároku najdete na webu.

| <ul> <li>Sociální sítě</li> <li>Sociální sítě</li> <li>Speciální členství</li> <li>Speciální členství</li> <li>Tento formulář je určen pro změnu statusu, např. ze studenta na lékaře nebo z majitele kliniky na zaměstnance (zaměstnance čle tak využít nárok na slevu, nebo naopak.</li> <li>Změna hesla</li> <li>Změny v osobním profilu</li> <li>Změna statusu členství</li> <li>Sekretariát následně zkontroluje Váš požadavek a vytvoří objednávku na základě vyplněných údajů. Fakturu následně naleznet sv pravém horním rohu. Objednávku budete moci zaplatit kartou online nebo převodem.</li> <li>Pokud nemáte nárok na zákdnou z uvedených slev, prosím vyplňte pole Nemám nárok na slevu a pokračujte v aktualizaci registrativa</li> </ul>                                                                                                    | te člena asociace) a můžeto<br>aktujte sekretariát ČAVLM;<br>VLMZ.<br>nete ve své osobní zôně v |
|----------------------------------------------------------------------------------------------------|-------------------------------------------------------------------------------------------------|
| <ul> <li>Speciální členství</li> <li>Změna hesla</li> <li>Změny v osobním profilu</li> <li>Změna statusu členství</li> <li>Změna statusu členství</li> <li>Sekretariát následně zkontroluje Váš požadavek a vytvoří objednávku na základě vyplněných údajů. Fakturu následně naleznet m pravém horním rohu. Objednávku budete moci zaplatit kartou online nebo převodem.</li> <li>Pokud nemáte nárok na zádnou z uvedených slev, prosím vyplňte pole Nemám nárok na slevu a pokračujte v aktualizaci registrativa</li> </ul>                                                                                                    | ce člena asociace) a můžete<br>aktujte sekretariát ČAVLM;<br>VLMZ.<br>nete ve své osobní zóně v |
| <sup>2</sup> Změna hesla        tak využít nárok na slevu, nebo naopak. <sup>2</sup> Změna vosobním profilu        V případě, že máte nárok na studentskou slevu nebo na slevu zaměstnaneckou, prosím aktualizujte uživatelský profil a kontaktuji na adrese clenství@cavlmz.cz pro kontrolu platnosti nároku na slevu. Uveďte, zda máte zájem o nákup ročního členství v ČAVLM         Sekretariát následně zkontroluje Váš požadavek a vytvoří objednávku na základě vyplněných údajů. Fakturu následně naleznete v         pravém horním rohu. Objednávku budete moci zaplatit kartou online nebo převodem.         Pokud nemáte nárok na žádnou z uvedených slev, prosím vyplňte pole Nemám nárok na slevu a pokračujte v aktualizaci registra         Máte nárok na zádnou z uvedených slev, prosím vyplňte pole Nemám nárok na slevu a pokračujte v aktualizaci registra                                                                                                    | aktujte sekretanát ČAVLM;<br>VLMZ.<br>nete ve své osobní zóně v                                 |
| <ul> <li>Cměny v osobním profilu</li> <li>Změny v osobním profilu</li> <li>Změny v osobním profilu</li> <li>Změna statusu</li> <li>Změna statusu</li> <li>Změna</li></ul> | aktujte sekretariát ČAVLM)<br>VLMZ.<br>nete ve své osobní zôně v                                |
| <ul> <li>Změna statusu</li> <li>členství</li> <li>Pokud nemáte nárok na žádnou z uvedených slev, prosím vyplňte pole Nemám nárok na slevu a pokračujte v aktualizaci registra</li> </ul>                                                                                                    | nete ve své osobní zóně v                                                                       |
|                                                                                                    | ristračního formuláře                                                                           |
| členství?*                                                                                                    | ~                                                                                               |
| Prosím uvedte, zda máte nárok na slevu.                                                                                                    |                                                                                                 |
| Nahrät                                                                                                    |                                                                                                 |
| Studentske potvrzeni*<br>Currently uploaded file                                                                                                    |                                                                                                 |
| Vložte platné potvrzení o studiu. Povolené formáty souboru jsou jpg. png. a pdf.                                                                                                    |                                                                                                 |